## **INSTRUCCIONS GENERAR I PAGAR TAXES D'ENSENYAMENT NO OBLIGATORIS**

1.- En qualsevol buscador posar "046 gva" triar l'opció:046 - gva.es i vos deu eixir:

- Seleccione el tipus de taxa l'imprés del qual desitja generar:
  - Taxes per servicis administratius (Instituts)
  - ▲ Taxes per servicis administratius (Escoles Oficials d'Idiomes)
  - Taxes per expedició de títols
  - ▲ Taxes per proves d'accés a Cicles Formatius i obtenció de títols

2.- Trieu l'opció marcada en roig i vos eixirà la següent pantalla:

| Òrgan gestor                                                                  |
|-------------------------------------------------------------------------------|
| Trie una opció 🗸 🖌 Instituts d'Alacant                                        |
| Tasa                                                                          |
| O Certificacions acadèmiques i certificats a l'efecte de trasllats            |
| O Certificat (o petició duplicat) Superació del Nivell A2 (Marc Comú Europeu) |
| O Expedició Historial Acadèmic Batxillerat                                    |
| O Informe d'Avaluació - Formació Professional 1r cicles formatius             |
| O Targetes d'identitat 🛻 Tots els grups de batxillerat i cicles formatius     |
| Continua                                                                      |

Ací depenen del curs on es matriculeu hareu de fer una cosa:

| 1r Batxillerat     | <ul> <li>Expedició historial acadèmic</li> <li>Targeta d'identitat</li> </ul> |
|--------------------|-------------------------------------------------------------------------------|
| 2n Batxillerat     | - Targeta d'identitat                                                         |
| 1r CFGM<br>1r CFGS | - Informe d'avaluació – Formació professional<br>- Targeta d'identitat        |
| 2n CFGM<br>2n CFGS | - Targeta d'identitat                                                         |

L'alumnat de primer haurà de fer el procediment dues vegades i pagar les dues taxes per separat

3.- Una vegada seleccionada la txa vos ix el tipus de taxa:

| Codi Territorial: CE0380<br>Organ gestor: INSTITUTS D'ALACANT<br>Concepte: 9762                                                   |
|----------------------------------------------------------------------------------------------------|
| Taxa: Targetes d'identitat                                                                                                    |
| Seleccione el tipus de matrícula:<br>Ordinària<br>Família Nombrosa/Monoparental General<br>Família Nombrosa/Monoparental Especial |
| Bonificació per discapacitat acreditada igual o superior al 33%                                                                   |
| A ingressar 2,22 €                                                                                                    |
| Continua                                                                                                    |

4.- Si li doneu a continuar en la pantalla anterior vos eixirà el full de dades personals, després d'omplir poseu «acceptar» i ja teniu generat els fulls de taxes i vos deu eixir:

| Pulse "Imprimir" para obtener la autoliquidación /<br>Polse "Imprimir" per obtindre l'autoliquidació |                                                                                                    |
|----------------------------------------------------------------------------------------------------|----------------------------------------------------------------------------------------------------|
|                                                                                                    | Imprimir                                                                                                    |
| so 2 /Pas 2                                                                                          | : (Opcional)                                                                                                    |
|                                                                                                    |                                                                                                    |
| Recuerde: La                                                                                         | realización del pago no implica la presentación de la autoliquidación. Deberá presenta<br>autoliquidación y el justificante de pago ante el órgano correspondiente./ |

- 5.- Li heu de donar a «imprimir» i teniu els fulls de taxes generats, i ara podeu fer dues coses: - Imprimir en paper els fulls i anar a una oficina bancària
  - Tornar a la pantalla anterior i seleccionar «pagar» i podeu pagar en targeta.

El més important és tindré el justificant de pagament, escanejant el full després de pagar en oficina bancària o guardant la pantalla quan pagueu en targeta.